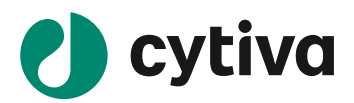

# Easy Biacore: T200 检测蛋白与小分子结合

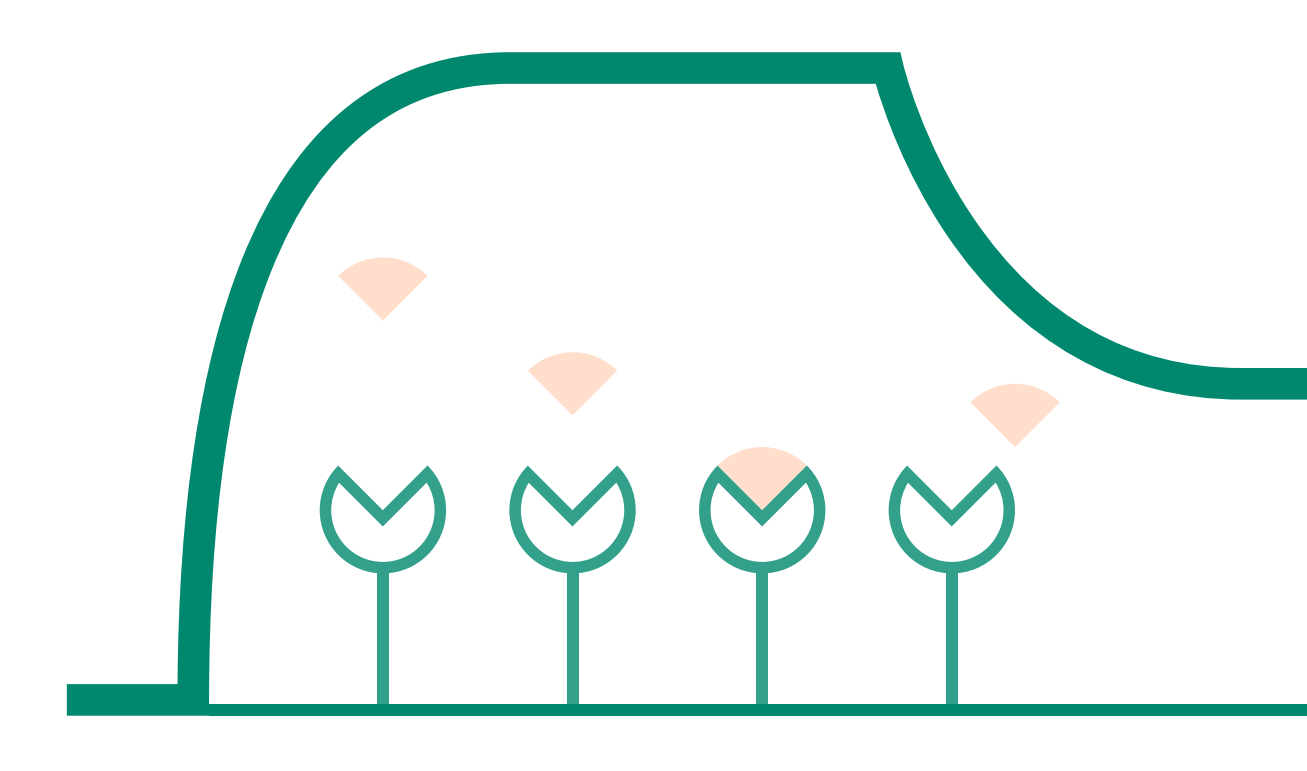

cytiva.com

## 说明

- 实验前请详细阅读该指南,并准备好相应实验用品。该指南仅供类似实验参考,用户须根据实际样品来源、条件、目的调整各项实验参数。
- 本实验所用的机型: Biacore T200, 若为其他机型,请按照对应机型的操作说明进行调整,或咨询 Biacore 产品专家。
- 本文为简易版操作指南,用于初学者快速完成检测并获得数据。若想了解更多细节,可参考《Biacore 检测蛋白与小分子互作操作指南》。

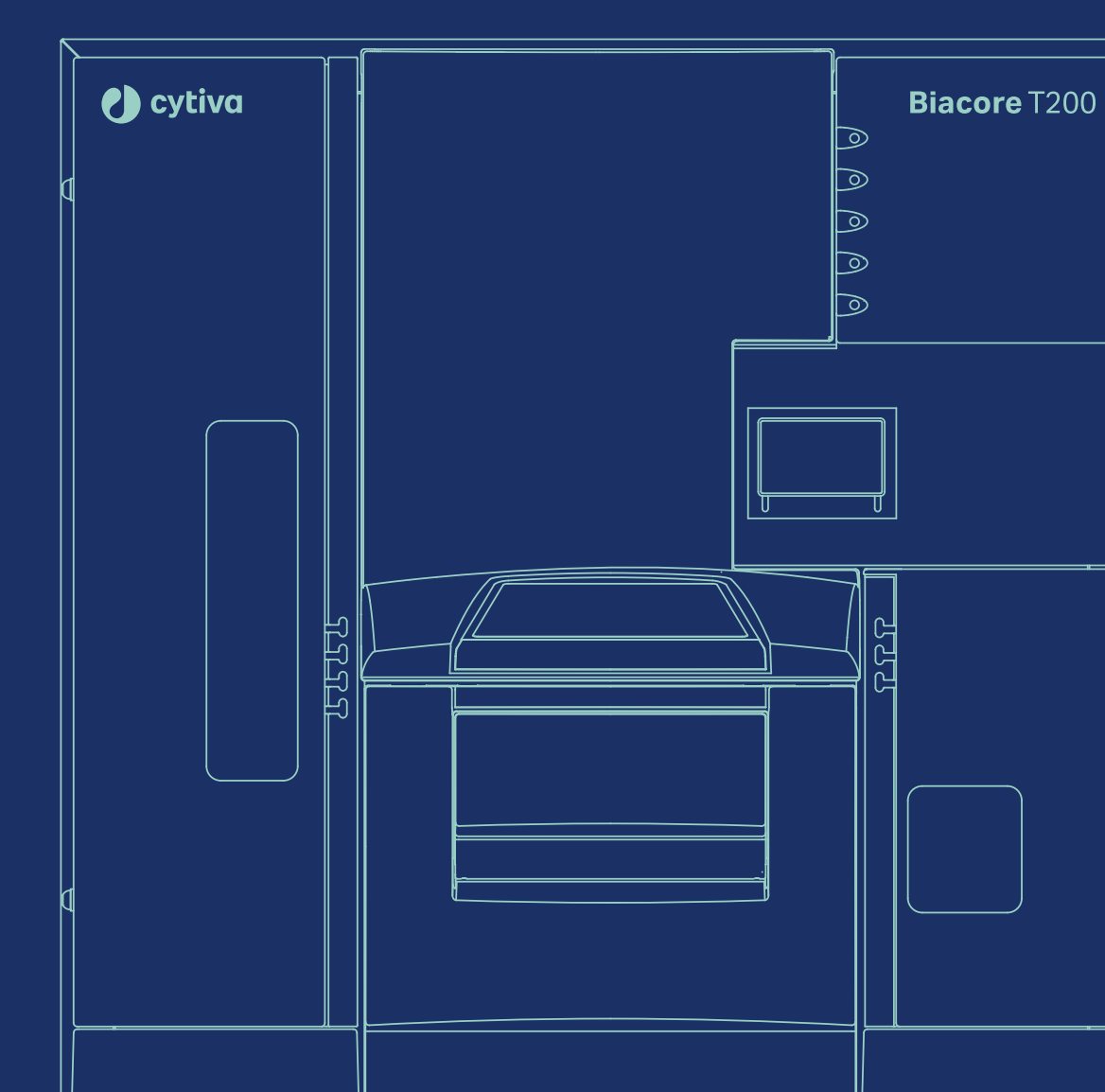

## 实验前准备

- S 系列 CM5 芯片, 货号: 29-1049-88(一片装)、BR-1005-30(三片装)、29-1496-03(十片装), 若蛋 白与小分子的分子量比大于 100, 换用 S 系列 CM7 芯片。(注:每张芯片若一次性使用,可检测三 对不同的互作,若再生后重复使用,只要蛋白一直有活性,就可一直使用)。
- 氨基偶联试剂盒(货号: BR-1000-50),(注: 里面的 EDC 和 NHS, 溶解后, 200ul 每管分装, -20℃冻存, 后续实验前, 各取一管融化后使用即可)。
- 偶联 Buffer: 10mM 醋酸钠 pH4.0(货号: BR-1003-49)或 10mM 醋酸钠 pH4.5(货号: BR-1003-50)。
- 缓冲液: 10 x PBS-P+(货号: 28-9950-84)。
   (也可扫描下方的二维码选择含上述 1/2/3 或 1/2/3/4 所有耗材的套餐)

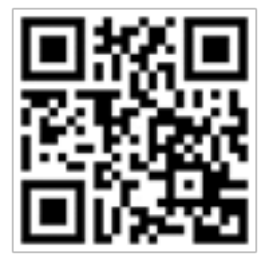

含 CM5 芯片套餐

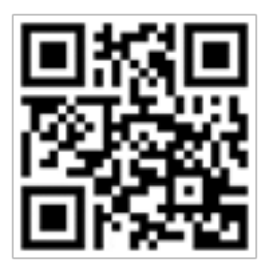

含 CM7 芯片套餐

- 分析纯 DMSO,去离子水 (0.22 µm 膜过滤,若纯水仪已含该滤芯,可无需再次过滤直接使用)。
- 蛋白:浓度一般需大于 0.5 mg/ml。蛋白总量至少 20 µg 以上。
- 小分子 LMW: 母液浓度建议大于 20 mM,体积在 30 µL 以上,纯度 >90%,溶在 100% DMSO 里。
- 其他耗材:无盖 1.5 ml EP 管(货号: BR-1002-87),橡胶瓶盖 2 型(货号: BR-1004-11),96 孔板(货号: BR-1005-03),96 孔板封口膜(货号: 28-9758-16),购买地为 Cytiva。

### 实验步骤

#### 芯片的放置与缓冲液置换

- 将运行缓冲液 (200 mL 1×PBS Buffer 即可 ),水瓶,废液瓶分别放置在左右托盘中,并插入相应的进液管。
- 点击 Biacore T200 Control Software 工具条中的 <sup>→</sup> 或 <sup>→</sup> 点击 Eject Chip, 打开芯片舱门。选择 New Chip, 现在 Chip type 为 CM5。

|                                 | montemp                     |
|---------------------------------|-----------------------------|
|                                 | New chip     New chip       |
| Biacore T200 🛛 🔀                | Chip type: CM5              |
|                                 | Chip id: CM5 21-Feb-08 FrMa |
| This will eject the sensor chip | Chip lot no: (optional)     |
| Help Eject Chip Cancel          |                             |
|                                 | Help Dock Chip Cancel       |
|                                 |                             |

• 手持芯片,有字的一面朝上。按照芯片上的箭头方向,将芯片轻轻推入卡槽,最后合上芯片舱的舱 门。点击 Dock Chip。结束后,选择 Tools → Prime 命令,点击 Start。结束后,点击 Close,系统自 动转入待机 (Standby) 状态。

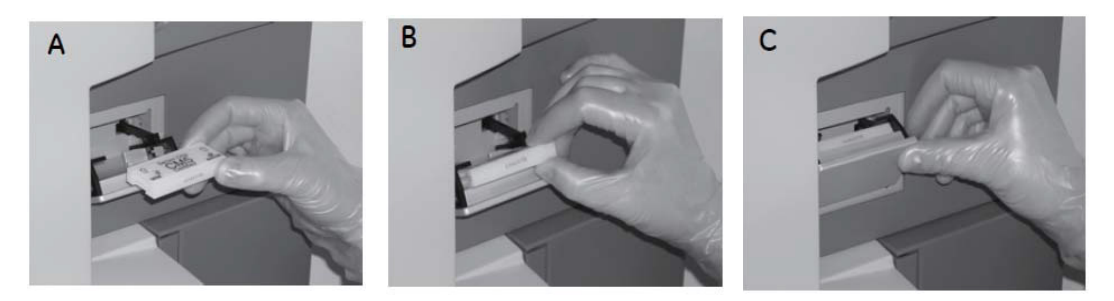

#### 蛋白偶联

 点击控制软件 File 下面的 Open/New wizard template,选择 immobilization,双击。在 Chip type 中选 CM5,在 Flow cells per cycle 选 1。勾选 Flow cell 2 (如 2 已用,可选择 4), method 选用 amine, Ligand 输入配体名称,选用 specify contact time and flow rate 实现高偶联,按下表输入 contact time,本次实验输入 900s。点击 2 次 Next。

表1. 偶联量与配体工作浓度参考表

| 分子量比<br>(蛋白 / 小分子) | ≤50      | 50~100    | >100      |
|--------------------|----------|-----------|-----------|
| 芯片类型               | CI       | M5        | CM7       |
| 目标偶联量              | ~8000 RU | ~15000 RU | >20000 RU |
| 配体工作浓度             | 20µg/mL  | 40 µg/mL  | 50 ug/mL  |
| contact time       | 600s     | 900s      | 900s      |

| comp (ppc. cm)                                                                                                    | V                                                                                                    |  |
|----------------------------------------------------------------------------------------------------|----------------------------------------------------------------------------------------------------|--|
| Flow cells per cycle: 1                                                                                                    | ~                                                                                                    |  |
| v cell 1                                                                                                    | Method: Amine                                                                                                    |  |
| Aim for immobilized level                                                                                                    | Ligand: Dilute ligand                                                                                                    |  |
| <ul> <li>Specify contact time and flow rate</li> </ul>                                                                                                    | Contact time: 420 (s) Flow rate: 10 (µl/min)                                                                                                    |  |
| O Blank immobilization                                                                                                    |                                                                                                    |  |
| v cell 2                                                                                                    |                                                                                                    |  |
| Immobilize flow cell 2                                                                                                    | Method: Amine                                                                                                    |  |
| O Aim for immobilized level                                                                                                    | Ligand: pro Dilute ligand                                                                                                    |  |
| @ a                                                                                                    |                                                                                                    |  |
| Specify contact time and flow rate     Blank immobilization                                                                                                    | Contact time: 900 (s) Flow rate: 10 (ul/min)                                                                                                    |  |
| specify contact time and flow rate     Blank immobilization     vell 3                                                                                                    | Contact time: 900 (a) Row rate: 10 (µ/min)                                                                                                    |  |
| Specify contact time and flow rate     Blank immobilization     cell 3     Immobilize flow cell 3                                                                                                    | Contact time: 900 (a) Row rate: 10 (u/min)<br>Method: Amine                                                                                                    |  |
| specify contact time and flow rate     Blank immobilization     rell 3     Immobilize flow cell 3     Aim for immobilized level                                                                                                    | Contact time: 900 (6) Row rate: 10 (d/min)<br>Method: Amine                                                                                                    |  |
| Specify contact time and flow rate     Blank immobilization     rell 3     Immobilize flow cell 3     Am for immobilized level     Specify contact time and flow rate                                                                                                    | Contact time: 900 (a) Row rate: 10 (u/min)<br>Method: Arnine Ugand: Diute ligand<br>Contact time: 420 (a) Row rate: 10 (u/min)                                                                           |  |
| Specify contact time and flow rate     Bark immobilization     real 3     Am for immobilize flow cell 3     Am for immobilized level     Specify contact time and flow rate     Bark immobilization                                                                                                    | Contact time: 900 (a) Row rate: 10 (u/min) Method: Amine Ugand: Diute ligand Contact time: 420 (a) Row rate: 10 (u/min)                                                                                  |  |
| Specify contact time and flow rate     Bark immobilization     Ident immobilized flow cell 3     Aim for immobilized level     Specify contact time and flow rate     Bark immobilization     cell 4     Immobilize flow cell 4                                                                                                    | Contact time: 900 (a) Flow rate: 10 (d/min) Method: Amine Ligand: Contact time: 420 (a) Flow rate: 10 (d/min) Method: Amine                                                                              |  |
| Specify contact time and flow rate     Bark immobilization     If the immobilization     Immobilized level     Specify contact time and flow rate     Bark immobilization     real     Immobilization     real     Am for immobilized level                                                                                          | Contact time: 900 (a) Row rate: 10 (d/min) Method: Amine Ligand: Dilute ligand Contact time: 420 (a) Row rate: 10 (d/min) Method: Amine Ligand: Dilute ligand                                            |  |
| Specify contact time and flow rate     Bark immobilization     immobilize flow cell 3     Aim for immobilized level     Specify contact time and flow rate     Bark immobilization     real 4     Immobilize flow cell 4     Aim for immobilized level     Specify contact time and flow rate     Specify contact time and flow rate | Contact time: 900 (a) Row rate: 10 (d/min)  Method: Amine Ugand: Dilute ligand Contact time: 420 (a) Row rate: 10 (d/min)  Method: Amine Ugand: Dilute ligand Contact time: 420 (a) Row rate: 10 (d/min) |  |

 在左侧下拉菜单中选用 Sample and Reagent Rack 1,在 Menu 里选 Automatic Positioning 自动排放样 品位置或自行通过鼠标拖拽到指定位置。根据下图中样品名称及体积(大于该指定体积即可)进行 样品准备。其中配体蛋白用 pH4.0 的醋酸钠稀释至 50 µg/mL(或按上表配制相应浓度)。点击左下 方 Eject Rack,取出样品架,将准备好的样品放到对应位置。盖上试管架盖子,将样品架送回样品舱。 (注:所有 EP 管的盖子务必剪去)。

| Immobilization - Rack Positions |          |                |                              | – 🗆 X      |
|---------------------------------|----------|----------------|------------------------------|------------|
| Sample and Reagent Rack 1 ~     | Position | Volume<br>(µl) | Content                      | Туре       |
|                                 | R1 D1    | 99             | EDC                          | Immob Fc 2 |
|                                 | R1 D2    | 99             | NHS                          | Immob Fc 2 |
|                                 | R1 D3    | Empty          | EDC/NHS, min. capacity 124µl | Immob Fc 2 |
|                                 | R1 D4    | 139            | Ethanolamine                 | Immob Fc 2 |
|                                 | R1 D5    | 188            | pro                          | Immob Fc 2 |
|                                 |          |                |                              |            |
|                                 |          |                |                              |            |
|                                 |          |                |                              |            |
|                                 |          |                |                              |            |
|                                 |          |                |                              |            |
| 00000                           |          |                |                              |            |
|                                 |          |                |                              |            |
|                                 |          |                |                              |            |
| 4000                            |          |                |                              |            |
|                                 |          |                |                              |            |
|                                 |          |                |                              |            |
|                                 |          |                |                              |            |
| A B C D E F                     |          |                |                              |            |
|                                 |          |                |                              |            |
| Help Menu                       |          |                | < Back Nex                   | t > Close  |

- 点击 Next, 点击 start, 保存 method 与 result 文件。系统将自动在芯片表面包被目标偶联量的配体 蛋白,并自动生成偶联报告。
- 偶联结束后,即可进入下一步实验,无需等待基线平衡。

#### 运行缓冲液及样品配置

• 配置运行缓冲液和溶剂校正曲线

小分子样品的运行缓冲液选用含 5%DMSO 的 1×PBS-P+(视样品溶解性可调整 DMSO 含量,最高不 超过 10%)

取 105 mL 10×PBS-P+ 用去离子水稀释到 1L, 配成 1.05×PBS-P+。并按照下表, 加入 DMSO, 配置 5%DMSO 运行缓冲液和 4.5%、5.8% 溶剂校正母液 (running buffer 中 DMSO 浓度并非绝对 5%, 可 视小分子样品溶解度情况而定, 0-10% 均可。若 running buffer 中 DMSO 浓度变化,则溶剂校正母 液也相应变化,只要 cover running buffer 中 DMSO 浓度即可)。将系统左侧托盘中的原运行缓冲液 换成含 5%DMSO 的 1×PBS-P+, 并插入相应的进液管。

|               | 4.5% DMSO | 5.8% DMSO | 5.0% DMSO<br>running buffer |
|---------------|-----------|-----------|-----------------------------|
| 1.05 x PBS-P+ | 9.5ml     | 9.5ml     | 950 ml                      |
| 100% DMSO     | 0.45ml    | 0.58 ml   | 50ml                        |
| Final volume  | ~ 10 ml   | ~ 10 ml   | 1000                        |

按照下表混合 4.5% 和 5.8% 母液配置 5%DMSO 浓度校正曲线 (DMSO 标准液的数量并非一定要 8 个, 通常 4-8 个均可。总体积也并非一定要 1.4ml,这些均可根据实际情况自行调整)

| Buffer/Vial | 1    | 2    | 3    | 4   | 5   | 6    | 7    | 8    |
|-------------|------|------|------|-----|-----|------|------|------|
| 4.5% DMSO   | 0    | 200  | 400  | 600 | 800 | 1000 | 1200 | 1400 |
| 5.8% DMSO   | 1400 | 1200 | 1000 | 800 | 600 | 400  | 200  | 0    |

• 小分子样品准备

用不含 DMSO 的 1.05×PBS-P+ 缓冲液稀释 20 mM 小分子母液 20 倍,得到 1 mM 含 5%DMSO 的 1×PBS-P+ 中的小分子 400 μL,再用配好的含 5% DMSO 的 Running Buffer 将分析物向下三倍稀释 10 个浓度梯度 (各 200 μL),分别是 1000 μM, 333.3 μM, 111.1 μM, 37 μM, 12.3 μM, 4.1 μM, 1.37 μM, 0.46 μM, 0.15 μM, 0.05 μM。间隔设置一个重复浓度,增加一个 0 浓度。

#### 多循环动力学检测

- 点击控制软件 File 下面的 Open/New Method, 然后双击打开 Biacore Methods, 再双击 LMW kinetics。
- 在 General Settings 界面,将 Concentration unit 改为 μM, Detection 改为 Dual,若 flow cell 2,3,4 都 偶联了蛋白,Detection 下面可以选 Multi,后面对应的第 5 步可选 2-1,3-1,4-1,其他不做修改。

| Method Builder - Ma | in                                           |                       |                                                                                    | ×     |
|---------------------|----------------------------------------------|-----------------------|------------------------------------------------------------------------------------|-------|
| Overview            | At start                                     |                       |                                                                                    |       |
| General Settings    | Data collection rate                         | Detection<br>Dual V   | Sample compartment temperature           25         Vary with analysis temperature |       |
| Cycle Types         |                                              |                       |                                                                                    |       |
| Variable Settings   | Miscellaneous settings<br>Concentration unit | Buffer settings       |                                                                                    |       |
| Verification        | μM ~                                         | Position              | Name                                                                               |       |
|                     |                                              | B                     |                                                                                    |       |
| Seture Dure         |                                              | D                     |                                                                                    |       |
| Setup Hun           |                                              |                       |                                                                                    |       |
|                     | After run                                    |                       |                                                                                    |       |
|                     | Specify analysis te                          | emperature after run: |                                                                                    |       |
|                     |                                              |                       |                                                                                    |       |
|                     |                                              |                       |                                                                                    |       |
|                     |                                              |                       |                                                                                    |       |
|                     |                                              |                       |                                                                                    |       |
|                     |                                              |                       |                                                                                    |       |
|                     |                                              |                       |                                                                                    |       |
|                     |                                              |                       |                                                                                    |       |
|                     |                                              |                       |                                                                                    |       |
| Help                | Save Save As.                                | - 4 m                 |                                                                                    | Close |

- 在 Assay Steps 界面,可以调整检测项目和重复次数。Startup 和 sample 的重复次数通常分别为 3 和 1, solvent correction 通常检测开始时一次,结束时一次,每隔 30cycle 一次。检测温度默认 25 度,也 可根据需要进行修改等。如无 control sample,可在此页面选择 control sample 后,点击左侧 Delete 按钮,将其删除。
- 在 Cycle Types 界 面,选择 LMW kinetics,点击下方 Sample1,将 Contact time改为 60s, Dissociation time 改为 120s。其他项无需修改。Extra wash 用 50%DMSO 清除管路中残留的小分子 (extra wash 不流经芯片表面,不会影响配体活性)。

| Distant       | Cycle types            |                                                     | Description of select | cted cycle type                                                                                                    |
|---------------|------------------------|-----------------------------------------------------|-----------------------|----------------------------------------------------------------------------------------------------|
|               | Solvent correction     | 🕂 New                                               | This cycle is used    | in startup, sample and control sample steps.                                                                          |
| eral Settings | LMW kinetics           | X Delete                                            | An example of san     | ns of sample and carry-over control (running burier).<br>tple concentration series, suitable for assay development, i |
| say Steps     |                        | ( Control                                           | given in the Samp     | le table.                                                                                                    |
|               |                        | Сору                                                |                       |                                                                                                    |
| cle Types >   |                        | 🖃 Renam                                             | ne                    |                                                                                                    |
| ble Settings  |                        |                                                     |                       |                                                                                                    |
|               | Commands Report Points |                                                     |                       |                                                                                                    |
| emication     | Capture ~              | Settings for Sample 1                               |                       |                                                                                                    |
|               |                        | Type: High perfor                                   | mance V               | Method Variables Evaluation Variables                                                                                 |
|               | Pinsert Remove         | Sample solution: Is variable                        |                       | Set property as variable                                                                                              |
| etup Run      | Sample 1               | 120                                                 |                       | Sample solution                                                                                                    |
|               | Cany-over control 1    | Contact time: 120 (s)                               |                       | Contact time (s)                                                                                                    |
|               | A                      | Dissociation time: 120 (s)                          |                       | Dissociation time (s)     Row rate (µ/min)                                                                            |
|               |                        | Flow rate: 30 (u)                                   | min)                  | Extra wash solution                                                                                                   |
|               |                        | Bow path: Both                                      | ~                     |                                                                                                    |
|               |                        |                                                     |                       |                                                                                                    |
|               |                        | Predip                                              |                       |                                                                                                    |
|               |                        | Mix with:                                           |                       |                                                                                                    |
|               |                        | Fraction: 0 (%)                                     | of mix solution       |                                                                                                    |
|               |                        | Stabilization perior                                | d after mix: 0 (s)    |                                                                                                    |
|               |                        |                                                     |                       |                                                                                                    |
|               |                        | <ul> <li>Extra wash after injection with</li> </ul> | h: 50 % DMSO          |                                                                                                    |
|               |                        | Stabilization period:                               | 0 (s)                 |                                                                                                    |
|               |                        |                                                     |                       |                                                                                                    |

• 点击 Verification,如果方法有问题,在此页面会报错,并根据报错提示返回相应步骤进行修改。如 果无问题,点击 setup Run。在 detection 界面将 Flow path 点为 2-1 或 4-3(具体视蛋白偶联的通道 而定)。

| 🔤 Method Builder - D | etection |        | ×     |
|----------------------|----------|--------|-------|
| Detection            |          |        |       |
| Flow path: 2-1       | ~        |        |       |
| Help                 | < Back   | Next > | Close |

点击 next, 进入分析物信息填写。Startup中 Sample solution填写 PBS-P+, Sample 中 Sample solution填写样品名称, Conc填写分析物系列浓度(由低到高、三倍稀释)。注意要设置重复浓度和零浓度。推荐浓度如下:

| LMW      | / sop - Variables       |           |         |
|----------|-------------------------|-----------|---------|
|          |                         |           |         |
| Assay s  | steps                   |           |         |
| Startu   | ip<br>Ia                |           |         |
| Samp     | lie                     |           |         |
|          |                         |           |         |
|          |                         |           |         |
|          |                         |           |         |
|          |                         |           |         |
|          |                         |           |         |
| Variable | e values for Assay Step | p Sample  |         |
| _        | S                       | ample 1   |         |
|          | Sample solution         | Conc (µM) | MW (Da) |
| 1        | LMW                     | 0.05      |         |
| 2        | LMW                     | 0.05      |         |
| 3        | LMW                     | 0.15      |         |
| 4        | LMW                     | 0.46      |         |
| 5        | LMW                     | 1.37      |         |
| 6        | LMW                     | 4.1       |         |
| 7        | LMW                     | 12.3      |         |
| 8        | LMW                     | 37        |         |
| 9        | LMW                     | 111.1     |         |
| 10       | LMW                     | 333.3     |         |
| 11       | LMW                     | 1000      |         |
| 12       | LMW                     | 0         |         |
| 13       | LMW                     | 111.1     |         |
| *        |                         |           |         |
|          |                         |           |         |
|          |                         |           |         |
|          |                         |           |         |
|          |                         |           |         |
| Hel      | p Import                |           |         |

• 点击 3 次 Next, 进入 Rack Positions 界面,将 Reagent Rack 改为 Sample and Reagent Rack1(若需 要用 96/384 孔板,则选择 Reagent Rack1 或 2,同时在下方 96 well microplate 中选择对应的孔板类型)。 点开 Menu 后选 Automatic Positioning 进入下面界面后,Vial Size 根据需求进行调整,1.5 mL EP 管 请选择 medium,pooling 选择 Yes(相同的样品会自动合并),点击 OK。点击左下方 Eject Rack, 取出样品架。根据图示样品位置进行放置,放入样品体积略大于显示体积即可。注:所有 EP 管的 盖子务必剪去。盖好橡胶盖防止挥发,并按指定位置放置。盖上试管架盖子,将样品架送回样品舱。 点击 Next,对方法进行保存,再对数据路径(可使用系统默认的,也可自行指定,注意所保存的 文件名及指定文件夹名均不能有中文字符)进行保存,仪器便会开始自动运行。

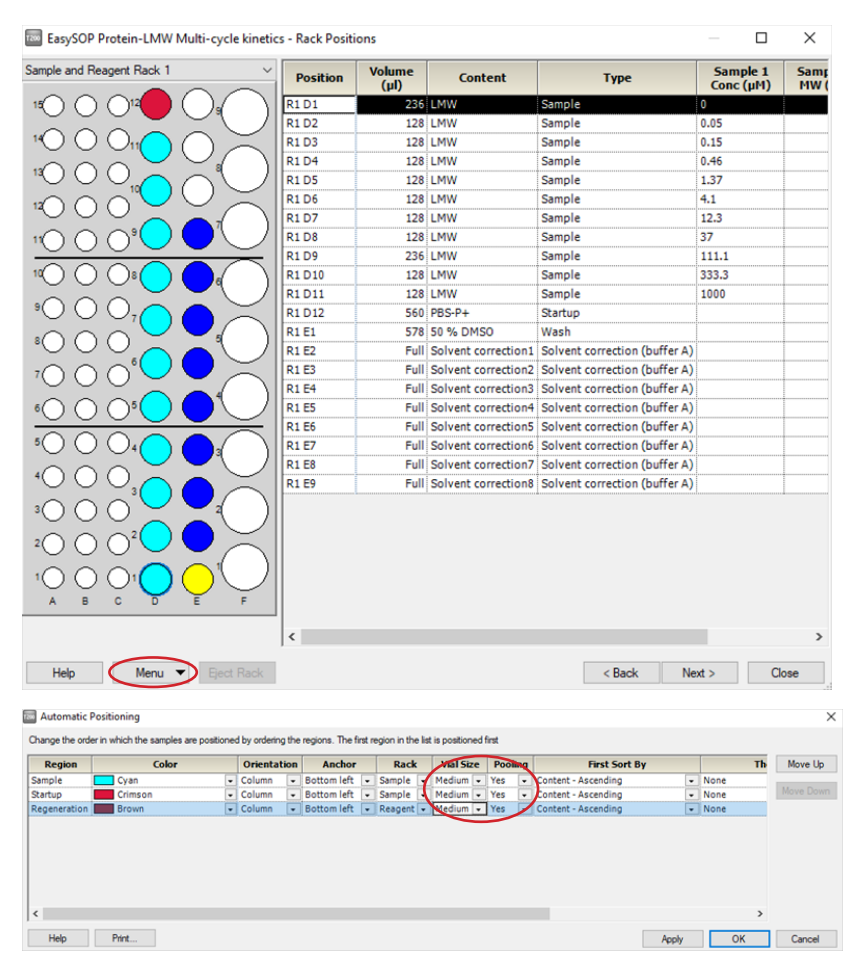

## 结果分析

- 打开 Biacore T200 Evaluation Software,点击 
   ,找到保存的结果文件。点击左侧 Plot中的 Binding to reference,检查各个点是否趋于一致或小于 binding level 中对应响应值的 20%,再检查 binding level 各个点的响应值是否存在明显的浓度依赖。如是,直接跳到下一步。注:若 Binding to reference 各个点的响应值也存在浓度依赖且大于 binding level 中对应响应值的 20%,即存在非特异 性结合。此时可尝试提高运行缓冲液中盐离子浓度或提高 P20(货号: BR-1000-54)浓度不超过 1%。 若 baseline 中各个点的响应值上飘,可加入再生步骤。
- 点击 solvent correction 进行溶剂校正分析。溶剂校正曲线一般要求落在 -500 到 +1000RU,两条竖 线落在矫正曲线范围内,拟合的 Chi2 小于 2。如果超出此范围较多,多由于 DMSO 浓度配置不准 确造成。最后,点击 OK。

## ⑦ Biacore T200 Evaluation Software 3.1 [Pro-LMW.bir] File View Evaluation Tools Window Help

📔 📕 😓 🐼 Solvent Correction) 🖂 Sensorgram 🗟 Plot 🔹 🗟 Bar Chart 🐼 Kinetics / Affinity 🖉 Concentration Analysis 🛛 🛃 Thermodynamics 🛛 📓 Immunogenicity 🔹 🐼 Screening 📼

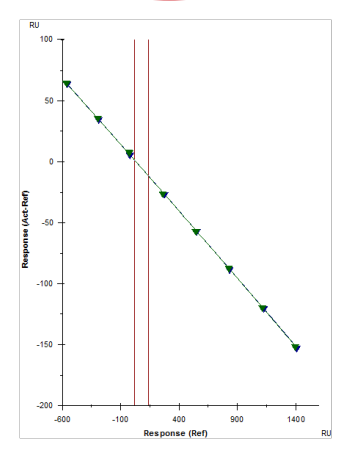

• 点击上方中间位置的 Kinetics/Affinity, 在下拉栏里点击 Surface bound。在跳出的窗口中选择合适的、 至少 5 个连续浓度进行拟合。不需要的浓度,可在样品浓度表格中将此浓度前的对号去掉即可。 Curve 选择 FC=2-1corr (或 FC=4-3corr)。

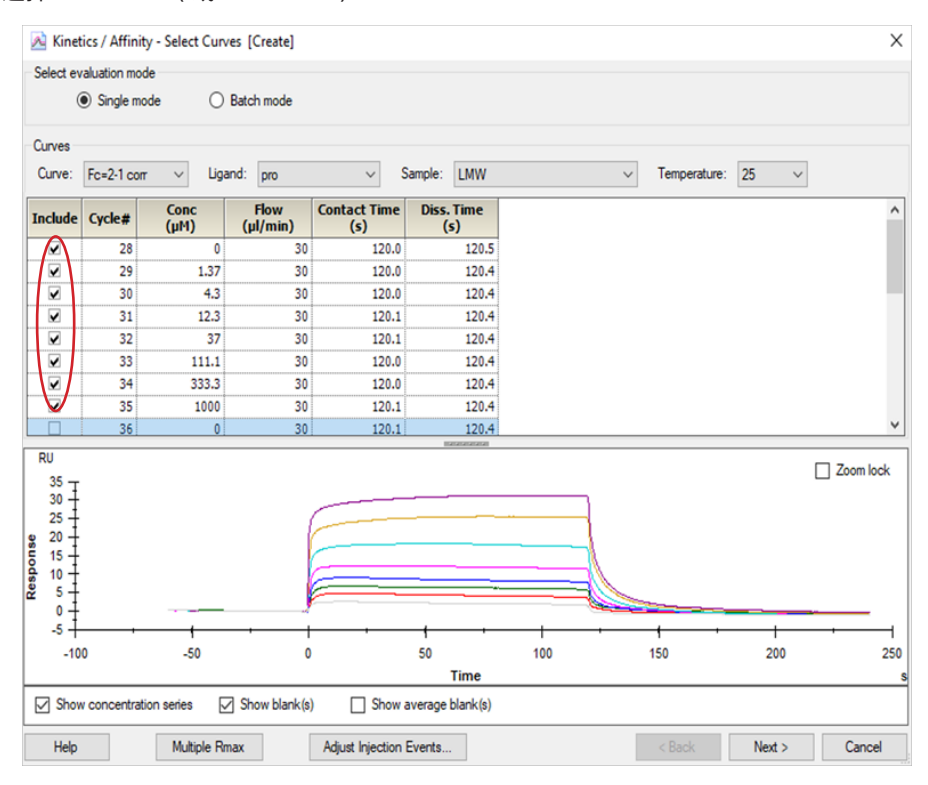

点击右下角 Next,选择右下角 Affinity(当传感图为"时间依赖的动力学特征"时,选 Kinetics,所以本实验也可用 kinetic 拟合),点击 Next,Model 选择 Steady State Affinity,点击左上角 Fit 进行数据拟合,点击右下角 Finish 完成。经拟合,小分子 LMW 与该蛋白 pro 的亲和力 KD=1.427x10-4 M。(对于亲和力拟合,KD 竖线最好落在样品浓度范围内,并尽量小于最高浓度的一半位置,若 KD 竖线>最高浓度,则可提高进样浓度梯度,或在上一步选择更高浓度的、至少 5 个连续浓度的样品进行拟合。)

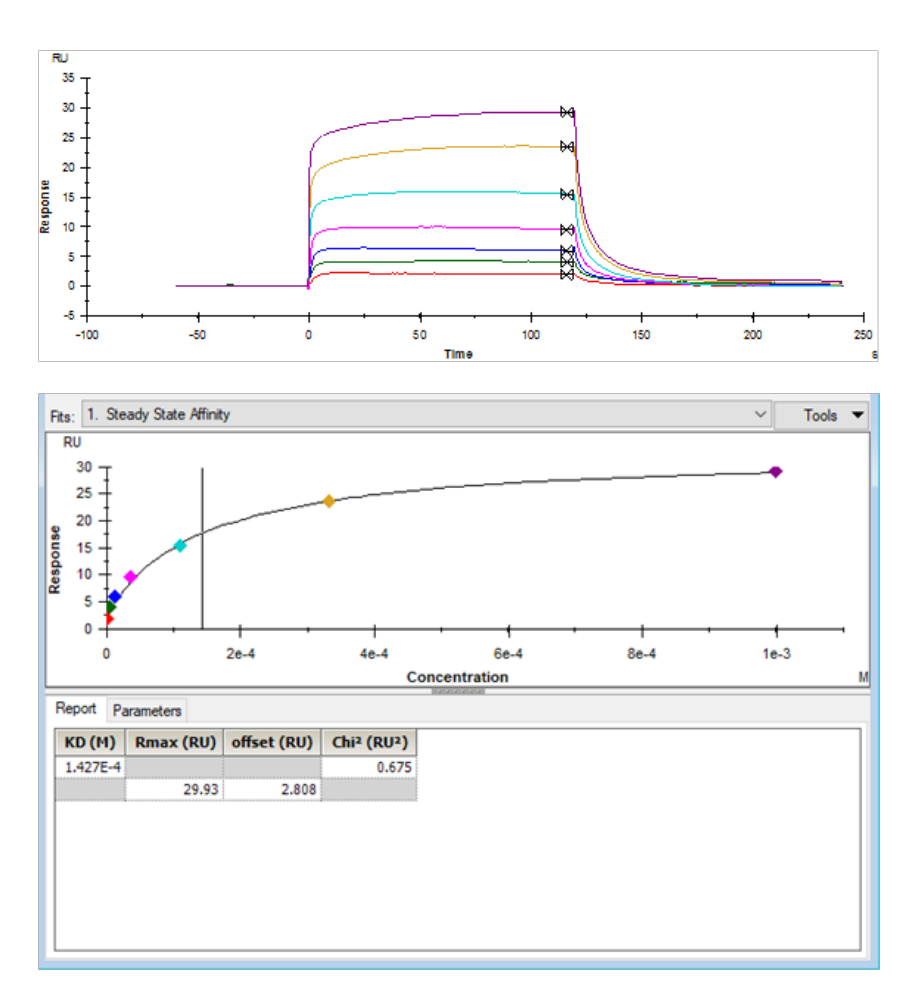

• 将鼠标放在图上,点击右键可以直接 copy graph (small, medium, large)用于文章发表,也可以 右键点击 export curve,导出 txt 文本后自行用第三方软件作图。

## 如有问题,请拨打免费技术热线 请拨 400-810-9118

#### cytiva.com

Cytiva 和 Drop 标识是 Global Life Sciences IP Holdco LLC 或其附属公司的注册商标。 Cytiva 版权 所有商品和服务的销售需遵守在 Cytiva 企业中运营之供应商公司的销售条款与条件。可应要 求提供这些条款与条件的副本。如需了解最新信息,请联系您当地的 Cytiva 代表。如需查看 当地办公室的联系信息,请访问 cytiva.com/contact。

CY00000-00Mar00-BR

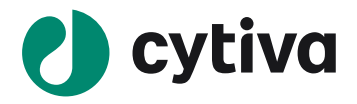